## 💾 TEST W2B

- 1. **Apri** il file con nome W2A.doc
- 2. Alla fine del documento **inserisci** una <u>tabella</u> con 3 colonne e 4 righe facendola precedere dalla scritta "Riportiamo di seguito il piano completo dell'opera" ed inserisci le seguenti scritte utilizzando il carattere Courier New 12 punti:

| 1° Volume | Gli antipasti        | 285 pagine |
|-----------|----------------------|------------|
| 2° Volume | I primi ed i secondi | 485 pagine |
|           | piatti               |            |
| 3° Volume | I contorni           | 250 pagine |
| 4° Volume | I dolci              | 259 pagine |

- 3. Imposta lo spessore dei bordi a 3 punti ed allinea verticalmente il contenuto delle celle al centro.
- 4. **Imposta** la <u>larghezza</u> della seconda colonna in modo da presentare il contenuto su una sola riga e **diminuisci** la larghezza dell'ultima colonna a 4 cm.
- 5. Imposta la tabella con un carattere mezzo punto più piccolo.
- 6. **Imposta** la tabella in modo che abbia le righe con <u>altezza esatta</u> pari a 0,80 cm.
- 7. Inserisci nella tabella una riga di intestazione ed inserisci un testo adeguato.
- 8. Formatta la riga intestazione in modo che il testo risulti <u>centrato sia verticalmente che orizzontalmente</u>.
- 9. Formatta la riga intestazione in modo che l'altezza risulti esattamente 0,60 cm.
- 10. Formatta la riga intestazione in modo che abbia un <u>colore di fondo</u> grigio chiaro.
- 11. Centra l'intera tabella all'interno dei margini.
- Inserisci una <u>WordArt</u> all'inizio del documento con il testo "Cucinare con fantasia" prima della data.
- 13. Imposta il formato della WordArt in modo che sia centrato nei margini.
- 14. Imposta il formato della WordArt in modo che la distanza del testo sottostante sia 1 cm.
- 15. Modifica l'impostazione della pagina in modo che il margine superiore sia di 2,8 cm.
- 16. Lancia la stampa del documento corrente sulla stampante predefinita
- 17. Salva tutti i documenti aperti e chiudi il programma di elaborazione testi.